## Самостоятельная регистрация школьников на сайте ЯКласс через социальные сети

1. Пройдите по ссылке www.yaklass.ru

#### Шаг 1

При входе на страницу регистрации в колонке «Войти при помощи» выбрать ту социальную сеть, которая затем будет привязана к учётной записи на ЯКласс.

| ЯКласс           | Регистрация                                                                     |                   |
|------------------|---------------------------------------------------------------------------------|-------------------|
| 🛱 Вход на портал | Внимание! Для того, чтобы зарегистрироваться,<br>необходимо заполнить ВСЕ поля! | Войти при помощи: |
| Регистрация      | Эл. почта:                                                                      |                   |
| 5                | Введите адрес эл. почты                                                         | 2 ЭлЖур Остон 365 |
| 🕤 начало 🕛       | Пароль:                                                                         |                   |
| О Поиск по сайту | Введите пароль                                                                  |                   |

На снимке экрана выше показаны иконки нескольких социальных сетей. Чтобы посмотреть список всех социальных сетей, которые можно привязать к своей

учётной записи на ЯКласс, нужно нажать на стрелку и использовать колёсико мышки для прокрутки списка:

| Войти при помощи                                   | 1: |
|----------------------------------------------------|----|
| Сневник<br>В Школьный портал<br>московской свласти |    |
| ЭлЖур Оffice 365                                   |    |
|                                                    |    |
| Twitter                                            |    |
| Google                                             |    |
| Я Яндекс                                           |    |
| [ Живой Журнал                                     |    |
| OpenID                                             |    |
| Flickr                                             |    |
| Last.FM                                            |    |
| in LinkedIn                                        |    |
| 🌌 Live ID                                          |    |
| SoundCloud                                         |    |
| Steam                                              |    |
| ulD                                                |    |
| WebMoney                                           |    |
| The YouTube                                        |    |

#### Шаг 2

После того как выберете нужную социальную сеть и нажмёте на неё, увидите окно с полями, которые обычно заполняют при входе в данную сеть. Если уже есть учётная запись в данной социальной сети, легко узнаете окно входа.

Нужно заполнить всего два поля (названия полей в разных социальных сетях немного отличаются):

- 1. В зависимости от социальной сети: «логин» / «адрес почты» / «телефон» / «имя пользователя».
- 2. Пароль от данной социальной сети.
- Далее необходимо нажать кнопку, которая будет называться примерно следующим образом: «Войти» / «Авторизовать» / «Войти и разрешить» / «Вход» / «Регистрация».

Примеры окон регистрации на ЯКласс через некоторые социальные сети:

| BКонтакте   Вход - Google Chrome                                       | – 🗆 ×              |
|------------------------------------------------------------------------|--------------------|
| https://oauth.vk.com/authorize?client_id=3280318&scope=friends,scho    | ols,email&display= |
| вконтакте                                                              | Регистрация        |
| Для продолжения Вам необходино войти <b>ВКонтакте</b> .                |                    |
| 1<br>Талефон или е-mail<br>Пароль<br>2<br>Бойни<br>3<br>Забыли пароль? |                    |

| 8    | Одноклассники - Google Chror                                          | ne – 🗆 🗙                   |
|------|-----------------------------------------------------------------------|----------------------------|
| 🚔 ht | <b>tps</b> :// <b>connect.ok.ru</b> /dk?st.cmd=OAuth2Login&st.redirec | t=%252Fdk%253Fst.cmd%253D0 |
|      |                                                                       |                            |
|      |                                                                       |                            |
|      | 矣 одноклассники                                                       | Зарегистрироваться         |
|      |                                                                       |                            |
|      | 1                                                                     |                            |
|      | пероль                                                                |                            |
|      | 2→                                                                    |                            |
|      | запомнить меня                                                        |                            |
|      | 3 Вайти Забыли параль?                                                |                            |
|      | -                                                                     |                            |
|      |                                                                       |                            |
|      |                                                                       |                            |

| 🐸 Mail.Ru — Запрос доступа - Google Chrome 🛛 🗖 🗙                                                                                                    |  |  |  |
|----------------------------------------------------------------------------------------------------|--|--|--|
| https://connect.mail.ru/oauth/authorize?client_id=7234808                                                                                                    |  |  |  |
| мой мир@mail.ru                                                                                                    |  |  |  |
| Необходим доступ к вашим данным<br>uLogin.ru просит вас разрешить следующие действия:<br>Получать информацию о вашей анкете, списке друзей,<br>фотографиях и музыке |  |  |  |
| <ol> <li>Почтовый ящик @mail.ru ▼</li> <li>Пароль</li> </ol>                                                                                                    |  |  |  |
| З на разрешить Забыли пароль?                                                                                                    |  |  |  |

| F                           | Facebook - Google Chrome 🛛 🗕 🗖 🗙                 |
|-----------------------------|--------------------------------------------------|
| Attps://www.facebook        | com/login.php?skip_api_login=1&api_key=127530; 🕈 |
| Facebook                    |                                                  |
| Войдите в Facebook, чтобы и | спользовать свой аккаунт в приложении uLogin.    |
| Эл. адрес или<br>телефон:   | <b>□</b>                                         |
| Пароль:                     | ←2                                               |
|                             | Не выходить из системы                           |
|                             | заоыли пароль?                                   |
|                             |                                                  |
|                             | 3                                                |
|                             | I                                                |
|                             | Вход Отмена                                      |

| Ð                    | Авторизация - Google Chrome — 🗖 🗙                                                  |
|----------------------|------------------------------------------------------------------------------------|
| 🕌 Yandex LLC [RU]    | https://passport.yandex.ru/auth?retpath=https%3A%2F%2Foauth.ya                     |
| <mark>Я</mark> ндекс | Паспорт                                                                            |
| ()<br>(2)            | Голин<br>Пароль<br>Войти Ва<br>Чужой компьютер<br>Вспоменить пароль Регистрация (3 |

В некоторых случаях нужно дать ЯКласс доступ к учётной записи в социальной сети.

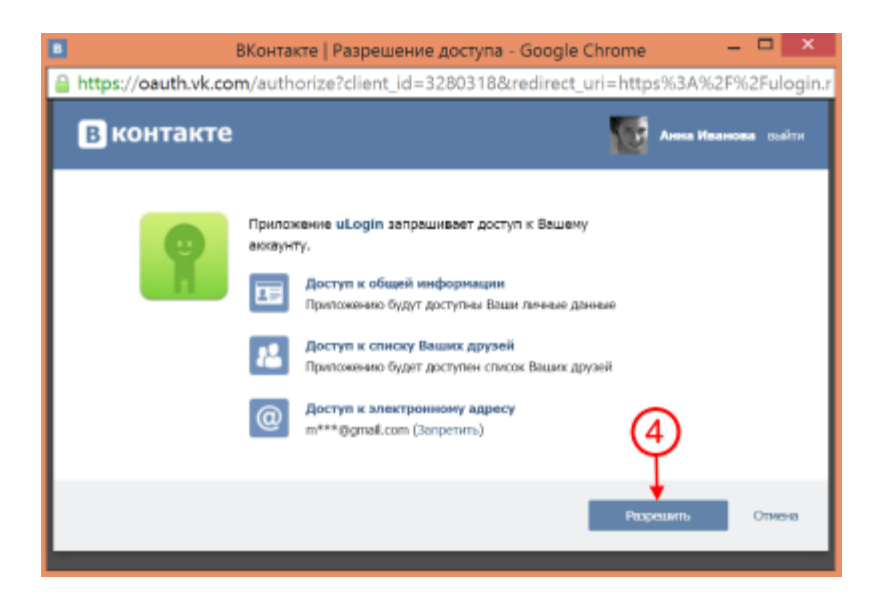

### Шаг З

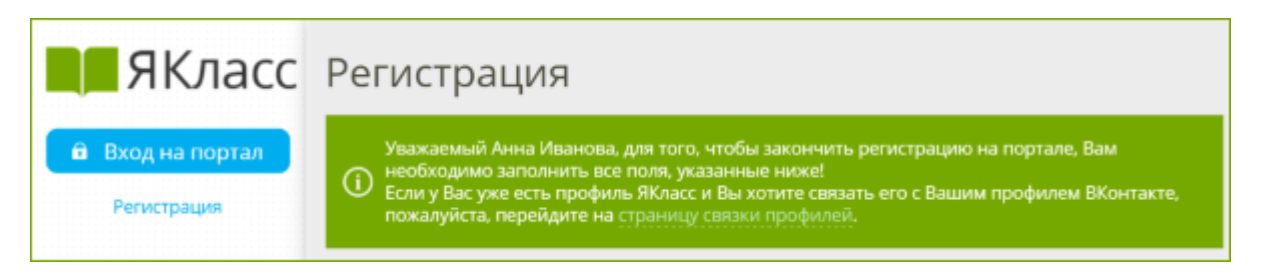

Дальше необходимо будет заполнить все недостающие поля регистрации:

- пароль, который никому не должен сообщаться в целях безопасности;
- заполнить все поля регистрации;
- указать роль «Школьник»;
- указать свой пол;
- правильно выбрать из списка свою школу. Для этого достаточно начать вводить город, а затем выбрать учебное задвение.

При регистрации необходимо правильно найти своё учебное заведение. Добавлять новую школу на сайт школьнику не нужно!

- 1. Выберите страну ①.
- 2. Начните вводить населённый пункт, например «Волгореченск» (2). Как правило, этого достаточно для того, чтобы найти школу.
- 3. Выберите из списка предложенных школ своё учебное заведение. Наведите на него курсор, и оно подсветится голубым цветом (3).
- 4. Щёлкните по выбранному учебному заведению левой кнопкой мыши. Учебное заведение добавится в Ваш профиль ④.

| Россия 🤝                       | Начни вводить адре 2 номер своей и                                          | иколы                       | •  |
|--------------------------------|-----------------------------------------------------------------------------|-----------------------------|----|
| Добавить новое учебное завед   | балашиха 27                                                                 |                             | Q, |
| 🖊 Я хочу получать письма с инс | мБОУ СОШ № 27<br>143905, Московская обл., г. Балашиха, ул.<br>Свердлова, 49 | Пользователей<br><b>544</b> | Î  |
| Согласен (-на) с условиями ис  | 27<br>Адлер 3                                                               | Пользователей<br><b>1</b>   |    |
| Зарегистрироваться!            | СОШ №27<br>Севастополь                                                      | Пользователей<br><b>1</b>   |    |
|                                | СОШ №27                                                                     | Пользователей               | •  |

| дение:              | (4)           |          |
|---------------------|---------------|----------|
| <b>—</b> N          | ИБОУ СОШ № 27 | <b>~</b> |
| але учебное завелен | ние           |          |
| ое учебное заведен  | ние           |          |

- Указать свой класс и букву класса;
- ознакомиться и согласиться с условиями использования сайта;

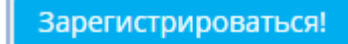

- нажать
- подтвердить регистрацию, пройдя по ссылке, указанной в письме от ЯКласс, которое придёт на адрес электронной почты, указанный при регистрации.

# Почему регистрация через социальные сети удобна?

 Зарегистрировавшись на ЯКласс таким способом и войдя на сайт yaklass.ru через социальную сеть один раз, учащийся впоследствии сможет быстро входить на ЯКласс со своим логином и паролем от социальной сети. При этом логин и пароль вводить не надо: следует всего лишь нажать на значок своей социальной сети в форме входа на сайт.

| ЯКласс                     | ДОБРО ПОЖАЛОВАТЬ В ЯКЛ                                             |                                                                      |
|----------------------------|--------------------------------------------------------------------|----------------------------------------------------------------------|
| Вход на портал Регистрация | Эл. почта:<br>Введите адрес эл. почты<br>Пароль:<br>Введите пароль | Войти при помощи:<br>Юневник 🗟 школыкия портал<br>ЭлЖур 🗊 отбісе 365 |
| начало<br>О Поиск по сайту | Показать пароль                                                    |                                                                      |
| топы                       | Забыл пароль?                                                      | (2)                                                                  |

- 2. Для регистрации через социальные сети учащимся не нужна электронная почта.
- 3. Если учащийся забывает пароль от ЯКласс, то при добавлении связанного профиля социальной сети он сможет использовать свой логин и пароль от социальной сети для входа на ЯКласс.